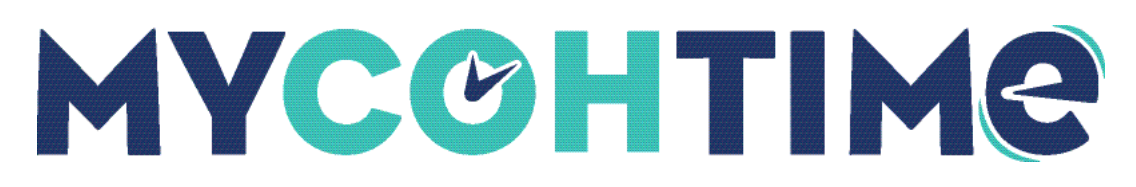

# UKG Pro Mobile App

The UKG Pro mobile app provides convenient access to your information in real time.

The UKG Pro mobile app is free and available on all Apple and Android devices, including phones and tablets.

### Download the UKG Pro Mobile App

To get started, download the UKG Pro mobile app from the app store on your device. The first time you log in, you'll need to enter an access code or URL from your organization.

- 1. From the Apple App Store or Google Play store, search for "UKG Pro."
- 2. Download the UKG Pro mobile app.

**Note** The mobile app requires iOS 13 or higher for iOS devices and Android 8 or higher for Android devices. If your device has an older operating system, you cannot download the mobile app.

- 3. On your device, open the UKG Pro mobile app.
- 4. Enter the access code or URL. If your organization provided you with a QR code, you can scan it to automatically enter the access code or URL.

**Note** If you have access to UKG Pro web, the access code is available from user icon > Mobile App Instructions or from the Mobile App Instructions section on the home page.

**Important** A best practice is to enable automatic updates for the UKG Pro mobile app. If you do not have the latest version of the mobile app, you may not be able to use mobile app functionality. Turn on auto updates for the mobile app in your device settings.

## Log into the UKG Pro Mobile App

Once you have set up the UKG Pro mobile app with the company access code, log in using your UKG Pro credentials or Single Sign-On (SSO). Your company may use Multi-Factor Authentication (MFA). If supported by your device, you can also enable Touch ID, Fingerprint, or Face ID sign in.

- 1. Log in using one of the following methods:
  - a. To log in with your UKG Pro credentials, enter your UKG Pro username and password.
  - b. To log in with SSO, select Sign In with Corporate Credentials and enter your SSO username and password.

**Note** If your company uses a virtual private network (VPN), you must enable the VPN on your device.

- 2. If your company uses Multi-Factor Authentication (MFA), select a method to receive a secure access code. Then, enter the code.
- 3. If supported by your device, you can enable Touch ID, Fingerprint, or Face ID. The first time you log in, you are given the option to enable Touch ID, Fingerprint, or Face ID. You can also enable Touch ID, Fingerprint, or Face ID from the mobile app settings.

You are now logged into the mobile app and can access UKG Pro functionality from your device, based on your company configuration. If you are inactive for 20 minutes, you are logged out of the mobile app.

### Navigate the UKG Pro Mobile App

From the UKG Pro mobile app home page, you can access your profile and information. You can also access the UKG Pro mobile app from push notifications, if they are enabled. From anywhere in the mobile app, you can access icons in the bottom navigation bar.

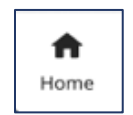

Home: The home page includes tiles or shortcuts to access your information.

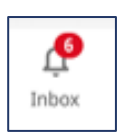

**Inbox:** You can review tasks from the inbox. You can also access the inbox from push notifications, if you have them enabled.

| Q      |
|--------|
| Search |

Search: You can use the search icon to find pages in the UKG Pro mobile app.

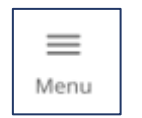

Menu: You can access all available pages from the menu.

## **UKG Pro Mobile App Features for Employees**

The UKG Pro mobile app supports the following features.

#### Profile

View and edit personal information

### Time Clock

Punch in or out View punch details

#### Timesheets

View timesheet details Request time off Cancel a time off request View time off history View balances

#### Schedule

View schedule View calendar View and cancel time off requests

#### Liability/Disclaimer

UKG makes no representation or warranties with respect to the accuracy or completeness of the document or its content and specifically disclaims any responsibility or representation for other vendors' software. The terms and conditions of your agreement with us regarding the software or services provided by us, which is the subject of the documentation contained herein, govern this document or content. All company, organization, person, and event references are fictional. Any resemblance to actual companies, organizations, persons, and events is entirely coincidental.

<sup>© 2023</sup> UKG Inc. All rights reserved. For a full list of UKG trademarks, visit <u>www.ukg.com/trademarks</u>. All other trademarks, if any, are the property of their respective owners. No part of this document or its content may be reproduced in any form or by any means or stored in a database or retrieval system without the prior written authorization of UKG Inc. ("UKG"). Information in this document is subject to change without notice. The document and its content are confidential information of UKG and may not be disseminated to any third party. Nothing herein constitutes legal advice, tax advice, or any other advice. All legal or tax questions or concerns should be directed to your legal counsel or tax consultant.